# 网上缴费平台操作流程

一、PC 端缴费操作流程:

(一) 阅读须知

浏览器使用注意事项:请不要使用任何拦截弹出式窗口的浏览器插件,以免出现银行支付界面无法进入或支付信息无法正确返回的问题。(注意:拦截弹出式窗口的浏览器插件可能是钓鱼软件,在支付过程中不要随意打开,以免卡上金额被盗刷。)
 该平台可通过"微信、支付宝"方式实现支付,不收取手续费。
 网上缴费时间:网上缴费系统开放期间均可(每日 22:00—01:00银行结账,此期间不能缴费)。

4. 缴费期间如遇到特殊情况,请致电 028-84760305。

(二) 缴费流程

1. 系统登陆后进入缴费平台

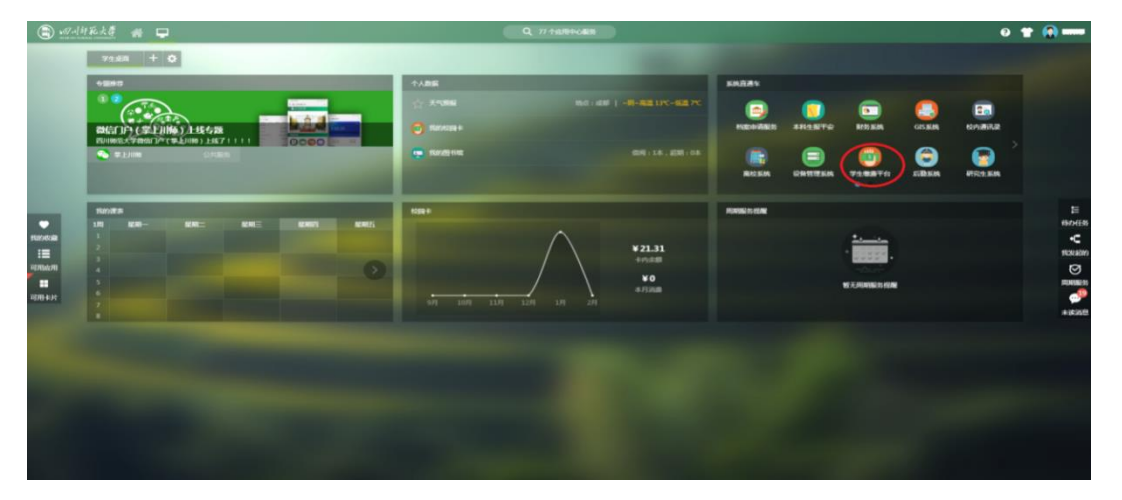

图 1-3

| ЭТ И<br>ВІСНИА | 」師範大學<br>NN NORMAL UNIVERSITY   | 缴      | <b>费平台</b> | ì       |      |      |         |          |      | jr t    |
|----------------|---------------------------------|--------|------------|---------|------|------|---------|----------|------|---------|
| 欢迎()           |                                 |        |            |         |      |      |         |          |      |         |
| 费用支付 缴费历史查询 修  | 政个人信息 修改密码                      |        |            |         |      |      |         |          |      |         |
| 收费单位:<br>收费项目: |                                 | *<br>* |            |         |      |      |         |          |      |         |
| 费用项列表          |                                 |        |            |         |      |      |         |          |      |         |
| □ 费用名称         | 收费项目                            | 单价     | 数量         | 应收金额    | 已付金额 | 退费金额 | 未付金额    | 单次支付最小金额 | 电子票据 | 本次支付金額  |
| 1 🗹 住宿费(必缴)    | 2004住宿费-200409                  | 0.00   | 0          | 600.00  | 0.00 | 0.00 | 600.00  | 1.00     |      | 600.00  |
| 2 📝 学费(必缴)     | 2004学费-200409                   | 0.00   | 0          | 2800.00 | 0.00 | 0.00 | 2800.00 | 1.00     |      | 2800.00 |
|                |                                 |        |            |         |      |      |         |          |      |         |
| 费用总额:¥34       | 费用总额: ¥ 3400.00 (大写: 叁仟肆佰元整) 支付 |        |            |         |      |      |         |          |      |         |
|                |                                 |        |            |         |      |      |         |          |      |         |

图 1-4

#### 2. 费用支付

登录进入缴费平台系统后,进入系统使用界面(图 2-1)。勾 选费用名称后,检查左下角的"费用总额"无误后,点击右下角 支付 按钮进行缴费(助学贷款学生可根据贷款金额对学费和住 宿费进行部分缴费,交费时可在"本次支付金额"中输入贷款不足部 分金额);

| <b>一</b> 初                              | 1研範大響<br>N NORMAL UNIVERSITY | 缴费   | 長平台     | Ĵ       |       |            |         |                  |            | -#-#-   |
|-----------------------------------------|------------------------------|------|---------|---------|-------|------------|---------|------------------|------------|---------|
|                                         | 1000 L 0000 L 0000000        |      |         |         |       |            |         |                  |            |         |
| (1) (1) (1) (1) (1) (1) (1) (1) (1) (1) | 00170848 19400339            |      |         |         |       |            |         |                  |            |         |
| ★用項列表                                   |                              |      |         |         | 74405 | 17.00.007  | -       |                  |            |         |
| 1 (三) 住宿费(必復)                           | 2004往宿费-200409               | 0.00 | SCARE 0 | 600.00  | 0.00  | 1877年1月1日日 | 600.00  | 单次支行副小田朝<br>1.00 | 46.7 44.95 | 600.00  |
| 2 学费(必缴)                                | 2004字要-200409                | 0.00 | 0       | 2800.00 | 0.00  | 0.00       | 2800.00 | 1.00             |            | 2800.00 |
|                                         |                              |      |         |         |       |            |         |                  |            |         |
|                                         |                              |      |         |         |       |            |         |                  |            |         |
|                                         |                              |      |         |         |       |            |         |                  |            |         |
|                                         |                              |      |         |         |       |            |         |                  |            |         |
| 费用总额:¥3400.00(大写:参仟肆佰元整)                |                              |      |         |         |       |            |         |                  |            |         |
|                                         |                              |      |         |         |       |            |         |                  |            |         |

图 2-1

点击支付后,系统再次确认缴费年份及缴费项目是否正确(图 2-2);

| Carr      | ) I           |                   |           |       |                  |      |         |          |      |          |
|-----------|---------------|-------------------|-----------|-------|------------------|------|---------|----------|------|----------|
| 9         | -             |                   |           |       |                  |      |         |          |      |          |
| 1.8538. 1 |               |                   |           |       |                  |      |         |          |      |          |
| 原用支付      | <b>由林历史表示</b> | 经放个人结果 经发生转       |           |       |                  |      |         |          |      |          |
| 收费单位:     |               |                   | 1         |       |                  |      |         |          |      |          |
| 达费项目:     |               |                   | ~         |       | 1894 ×           |      |         |          |      |          |
| 101010396 | n             |                   |           |       | 费用名称 全語          |      |         |          |      |          |
|           | 唐用北称          | 收费项目              | .486.67   | 81.88 | 2004住宿           | 运用会群 | 未付出額    | 单次支付最小金额 | 电子算法 | 本次支付金額   |
| 1 192     | (王体務(公園)      | 2004住物冊-200409    | 0.00      | 0     | 费-200409 600.00  | 0.00 | 600.00  | 1.00     |      | 600.00   |
| 2 10      | 学商(応用)        | 2004字標-200409     | 0.00      | 0     | 2004 2000 00     | 0.00 | 2800.00 | 1.00     |      | 2.600.00 |
|           |               |                   |           |       | 费-200409 2000.00 |      |         |          |      |          |
|           |               |                   |           |       | 息盖额 3400.00      |      |         |          |      |          |
|           |               |                   |           |       |                  |      |         |          |      |          |
|           |               |                   |           |       |                  |      |         |          |      |          |
|           |               |                   |           |       |                  |      |         |          |      |          |
|           |               |                   |           |       |                  |      |         |          |      |          |
|           |               |                   |           |       |                  |      |         |          |      |          |
| THE FEEL  |               | 3400 00 (+== +    |           | RTr ) |                  |      |         |          | 1    |          |
|           | UNER          | 100.00 ( X.B . 21 | 1204102/0 |       |                  |      |         |          |      |          |
|           |               |                   |           |       |                  |      |         |          |      |          |
|           |               |                   |           |       |                  |      |         |          |      |          |

图 2-2

## 确认无误后点击"是",进入支付界面(图 2-3);

| 一<br>一<br>SICHUAN NORMAL UNIVERSITY     网上缴 | 费平台                 | ·可川師範大聲 |  |
|---------------------------------------------|---------------------|---------|--|
| All preventional                            |                     |         |  |
| 11 订单信息                                     |                     |         |  |
| 订单号                                         | 6934842             |         |  |
| 交易日期                                        | 2023-05-26 15:09:29 |         |  |
| 币种                                          | 人民币                 |         |  |
| 支付类型                                        | 同様付款~               |         |  |
| 应收金额                                        | 0.01                |         |  |
|                                             |                     |         |  |
| - [] 法保守的付款方式                               |                     |         |  |
| Contraction                                 |                     |         |  |
| 是否修改发票抬头。是《香                                |                     |         |  |
|                                             | 上                   |         |  |

图 2-3

系统自动生成"订单号","交易时间","币种"和"缴费金额"。

点击 下一步,系统显示相关缴费信息(图 2-4),确认无误 后点击"登录到网上银行支付"。

|                         | 阿川師範大學 网                                                       |      | 费平台                                                                                                    | logul 纤耗大学 | (# #<br>) |
|-------------------------|----------------------------------------------------------------|------|----------------------------------------------------------------------------------------------------|------------|-----------|
| 75<br>① 订单信息            |                                                                |      |                                                                                                    |            |           |
|                         |                                                                | 订单号  | 5934842                                                                                                    |            |           |
|                         |                                                                | 交易日期 | 2023-05-26 15:09:29                                                                                                    |            |           |
|                         |                                                                | 市种   | 人民币                                                                                                    |            |           |
|                         |                                                                | 支付类型 | (周辰付款 ♥)                                                                                                    |            |           |
|                         |                                                                | 应收金额 | 0.01                                                                                                    |            |           |
| 1) 古林田の日本<br>日<br>是古修改发 | robut<br>での 本 (A) (A) 右<br>本 (A) (A) (A) (A)<br>変換的失一点 (A) (A) |      | 登場時上間1389 - *<br>構定時後、登録時月上間1587 (相信、定部17所約月上間7月至後行数7) - 次<br>17月間(第一型3月48日)<br>1月間(第一型3月48日)<br>日間(第一型3月48日)<br>単常、19月4日<br>単常、19月4日<br>単子、19月4日<br>単子、19月4日<br>二月111日<br>二月11日<br>二月11日<br>二月11日<br>二日 |            |           |
|                         |                                                                |      | 上一步下一步                                                                                                    |            |           |
|                         |                                                                |      |                                                                                                    |            |           |

图 2-4

进入手机扫码支付选择界面(图 2-5),缴费人根据实际情况选择相应的扫码平台进行缴费。

| ·四川纤彩大学 网上缴费平台                                 | ·四川評範大導 | 2 H<br>[X] |
|------------------------------------------------|---------|------------|
| 中行聚合支付 (+ 读先期)(但是无意"雪血") 》支持微信、支付宝、中国银行APP打码支付 |         |            |
|                                                |         |            |

| ·可川評範大學<br>SICHUAN NORMAL UNIVERSITY | 网上缴费平台     |                     | · · · · · · · · · · · · · · · · · · · | jxx |
|--------------------------------------|------------|---------------------|---------------------------------------|-----|
|                                      |            |                     |                                       |     |
|                                      |            |                     |                                       |     |
|                                      | ③ 支付成功订单信息 |                     |                                       |     |
|                                      | 12#4       | 0501012             |                                       |     |
|                                      | 支付書編号      |                     |                                       |     |
|                                      | 用户名        | 1944 -              |                                       |     |
|                                      | 支付金額       | Urva .              |                                       |     |
|                                      | 支付日期       | 2023-05-26 15:12:54 |                                       |     |
|                                      | 英甘菜        | 13tbr13tb           |                                       |     |
|                                      |            |                     |                                       |     |
|                                      |            |                     |                                       |     |
|                                      |            |                     |                                       |     |
|                                      |            |                     |                                       |     |

支付成功后会产生相应的订单信息(图 2-6)。

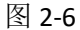

#### 3. 缴费历史及电子票据查询

成功登录缴费平台后,点击"缴费历史查询"功能菜单,便可查 看到所有的缴费历史记录(图 3-1);

| 订单号    | 支付方式         | 已付金额 | 支付日期                | 支付状态          | 操作               | 打印订单        | 票据抬头      | 电子发票 |
|--------|--------------|------|---------------------|---------------|------------------|-------------|-----------|------|
| 34 165 |              | 0.01 | 2020-02-11 16:17:46 | 支付成功(Success) | 订单明细(OrderInfo)  | 打印(Print)   | 罗洋        |      |
| 35 163 |              | 0.01 | 2020-02-11 15:50:44 | 支付成功(Success) | 订单明细(OrderInfo)  | 打印(Print)   | 罗洋        |      |
| 36 138 |              | 0.01 | 2020-02-07 00:00:00 | 支付成功(Success) | 订单明细(OrderInfo)  | 打印(Print)   | 罗洋        |      |
| 37 65  |              | 0.01 | 2020-01-17 00:00:00 | 支付成功(Success) | 订单明细(OrderInfo)  | 打印(Print)   | 罗洋        |      |
| 38 60  | 在线支付(Online) | 0.01 | 2020-04-17 00:00:00 | 支付成功(Success) | 订单明细(OrderInfo)  | 打印(Print)   | 罗洋        |      |
| 39 51  |              | 0.01 | 2020-01-16 00:00:00 | 支付成功(Success) | 订单明细(OrderInfo)  | 打印(Print)   | 罗洋        |      |
| 40 50  |              | 0.01 | 2020-01-16 00:00:00 | 支付成功(Success) | 订单明细(OrderInfo)  | 打印(Print)   | 罗洋        |      |
| 41 49  |              | 0.01 | 2020-01-16 00:00:00 | 支付成功(Succese) | 订单明细(OrderInfo)  | 打印(Print)   | 罗洋        |      |
| 42 48  |              | 0.01 | 2020-01-16 00:00:00 | 支付成功(Success) | ₩ 使用细(OrderInfo) | 打印(Print)   | 罗洋        |      |
| 43 47  | 在线支付(Online) | 0.01 | 2020-01-16 00:00:00 | 支付成功(Success) | 订单明细(Oncerinfo)  | 打印(Print)   | 罗洋        |      |
| 44 21  | 在线支付(Online) | 0.01 | 2020-01-15 00:00:00 | 支付成功(Success) | 订单明细(OrderInfo)  | 打印(Print)   | 罗洋        |      |
| 45 8   | 在线支付(Online) | 0.01 | 2020-01-08 00:00:00 | 支付成功(Success) | 订单明细(OrderInfo)  | 打(put tint) | 罗洋        |      |
| 46 7   | 在线支付(Online) | 0.01 | 2020-01-08 00:00:00 | 支付成功(Success) | 订单明细(OrderInfo)  | 打印(Print)   | 罗洋        |      |
| 47 6   | 在线支付(Online) | 0.01 | 2020-01-08 16:51:29 | 支付成功(Success) | 订单明细(OrderInfo)  | 打印(Print)   | ,<br>T≣`¥ |      |
| 48 5   | 在线支付(Online) | 0.01 | 2020-01-08 00:00:00 | 支付成功(Success) | 订单明细(OrderInfo)  | 打印(Print)   | 罗洋        |      |
| 49 4   | 在线支付(Online) | 0.01 | 2020-01-08 15:26:48 | 支付成功(Success) | 订单明细(OrderInfo)  | 打印(Print)   | 罗洋        | 电子票据 |

图 3-1

票据查询:点击需查询订单号右侧"电子票据"按钮,可查询此 订单号成功缴费的电子票据(图 3-2)。

备注: 电子票据查询获取时间为缴费成功后的第二日。

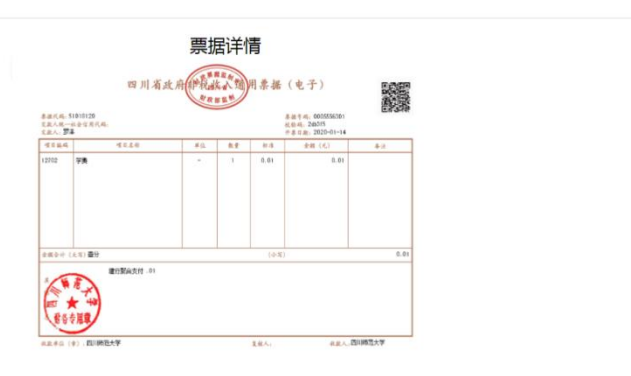

图 3-2

第4页

### 二、微信端缴费操作流程:

1、关注四川师范大学计划财务处微信公众号

| 배 中国移动 🗢                            | 10:57                                       | <b>@ √ 0</b> 78                         | % 🔳 )  |
|-------------------------------------|---------------------------------------------|-----------------------------------------|--------|
| <                                   |                                             | Q                                       |        |
|                                     | 四川师范大学<br>为师生提供财务相关<br>11位朋友关注<br>关注公众号     | <b>计划财务处</b><br><sup>长服务</sup>          |        |
| ≡ 服务                                | 大厅                                          | ≡ 业务指南                                  |        |
|                                     | 星期二 10:38                                   | 1                                       |        |
| 1位朋友读过                              | a nataret                                   |                                         |        |
| 四川师范;<br>单位名称: [<br>锦江区静安]<br>登记号(统 | <b>大学税务发票办</b> 理<br>四川师范大学单位地<br>路5号联系电话:02 | <b>里相关信息</b><br>址:四川省成都<br>8-84760661税务 | 市<br>S |
|                                     | 早期□ 10:33                                   |                                         |        |

2、点击"服务大厅"上拉菜单中"网上缴费"。

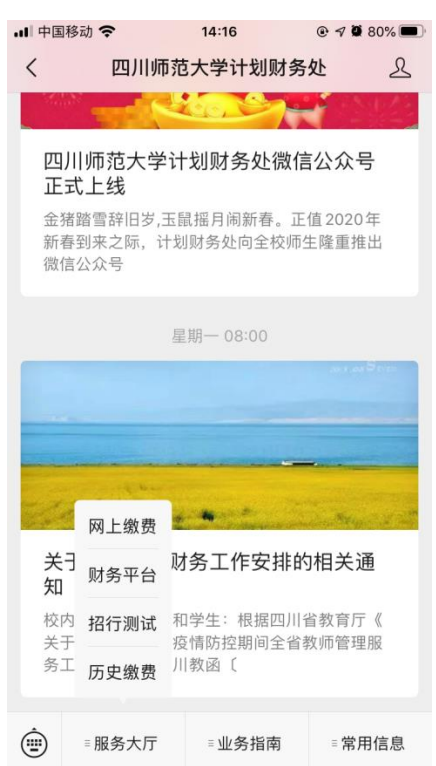

3、输入学号和密码登录缴费界面。

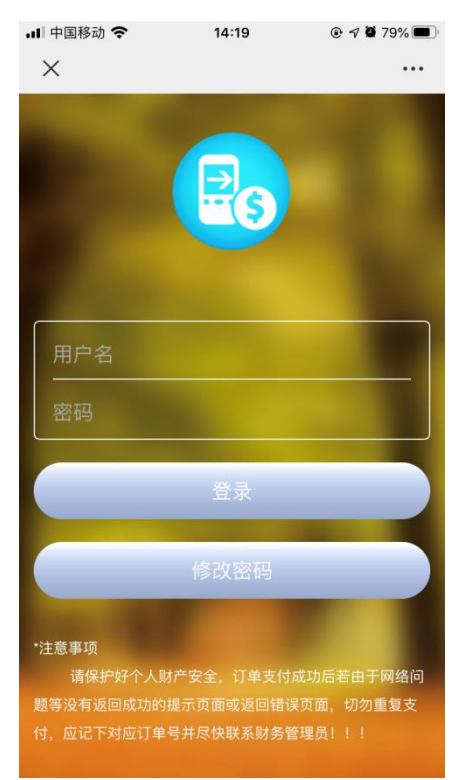

密码修改:首次登陆需先修改初始密码,用户名为学号和初始密码为身份证号后6位(带字母的须大写),按要求修改密码(密码长度大于八位,大小写、数字、特殊字符含其中三个)

| ы∥ 中国移动 <b>令</b><br>× | 14:27 | <ul> <li>• ۶ 🏾 79%</li> <li>•••</li> </ul> |
|-----------------------|-------|--------------------------------------------|
| 用户名                   |       |                                            |
| 原密码                   |       |                                            |
| 原密码                   |       |                                            |
| 新密码                   |       |                                            |
| <b>冉次输入新密码</b>        |       |                                            |
|                       | 修改    |                                            |
|                       | 返回    |                                            |
|                       |       |                                            |

 $\langle \rangle$ 

4、选中收费项目,点击支付进行缴费确认,确认无误后点击确定。

| 16:34 월대 왕대 HDe |                                   | **** |
|-----------------|-----------------------------------|------|
| × 选择费用          |                                   |      |
|                 |                                   | 解除绑定 |
| 罗洋 : luoyang    |                                   |      |
| 夕 夏翼通用          | 放费测试                              |      |
|                 |                                   |      |
|                 | 您的订单号:65<br>订单金额:0.01<br>点击确认继续支付 | t    |
| 取消              | í                                 | 确定   |
|                 |                                   |      |
| 发票或收据抬头:        |                                   |      |
| 罗洋              |                                   |      |
| 🤣 全选 合计:        | ¥0.01                             | 支付   |

5、输入微信支付密码

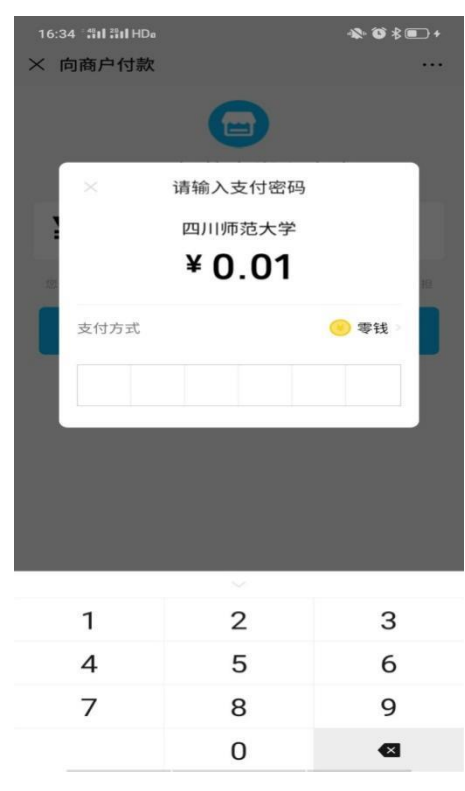

#### 6、完成微信支付

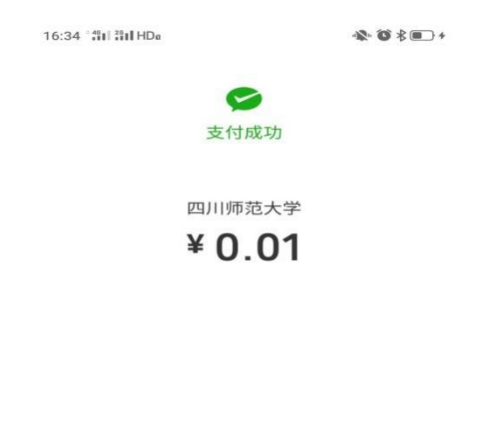

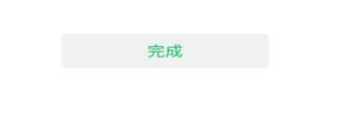

7、点击"完成"返回缴费成功界面

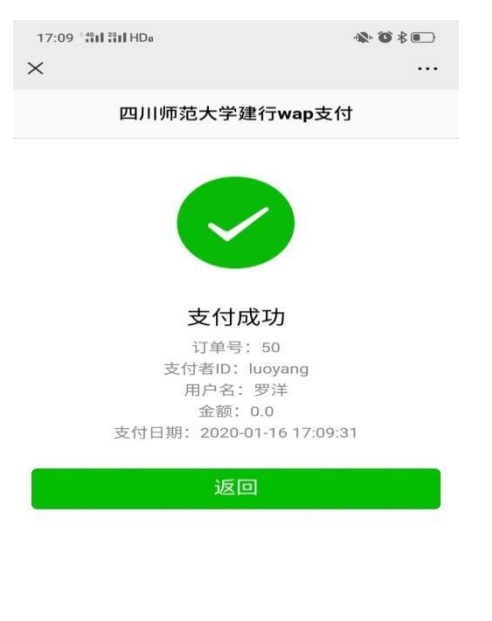

四川师范大学财务处

8、票据查询:在主页面点击"服务大厅"上拉菜单中"历史缴费"。

| <b>.</b> II 中国       | 移动 穼                        | 14:16             | @ 7 I                 | <b>80%</b>  |
|----------------------|-----------------------------|-------------------|-----------------------|-------------|
| <                    | 四川师                         | 师范大学计划            | 则财务处                  | L           |
|                      |                             | 200               | 7-1                   |             |
| 四正                   | 川师范大学<br>式上线                | 计划财务的             | 业微信公众                 | 号           |
| 金<br>新<br>微          | 储踏雪辞旧岁,〕<br>春到来之际,词<br>宫公众号 | 玉鼠摇月闹新<br>十划财务处向: | 春。正值 202<br>全校师生隆重    | 0年<br>推出    |
|                      |                             | 星期一 08:0          | 0                     |             |
|                      |                             |                   |                       | a Dree      |
|                      |                             |                   |                       |             |
| C.                   | 网上缴费                        |                   | and subscriptions for | Warner Part |
| 关<br>知               | <sup>]</sup> 财务平台           | 财务工作等             | 安排的相关                 | 通           |
| 校I<br>关 <sup>:</sup> | <sup>为</sup> 招行测试<br>于      | 和学生:根排疫情防控期间      | 居四川省教育)<br>间全省教师管3    | 厅《<br>理服    |
| 务.                   | □ 历史缴费                      | 川教函〔              |                       |             |
| Ŵ                    | ■服务大厅                       | ≡业务排              | 言南 ≕常                 | 用信息         |

登陆后点击订单下"支付明细与电子票据"进行查询。备注:电子票据查询 获取时间为缴费成功后的第二日。

| 내 中国移动 奈     | 14:32      |          |
|--------------|------------|----------|
| X            | 支付记录       |          |
|              | 支付记录       | 解除绑定     |
| 罗洋 : luoyang |            |          |
| 订单号:         | 242        |          |
| 支付金额:        | ¥ 0.01     |          |
| 支付时间:        | 2020-02-20 | 11:43:59 |
| 支付明细与电子      | <u>票据</u>  |          |
| 订单号:         | 234        |          |
| 支付金额:        | ¥ 0.01     |          |
| 支付时间:        | 2020-02-18 | 17:39:59 |
| 支付明细与电子      | <u>票据</u>  |          |
| 订单号:         | 231        |          |
| 支付金额:        | ¥ 0.01     |          |
| 支付时间:        | 2020-02-18 | 11:49:04 |
| 支付明细与电子      | <u>票据</u>  |          |
| 订单号:         | 230        |          |
| 支付金额:        | ¥ 0.01     |          |
|              | < >        |          |